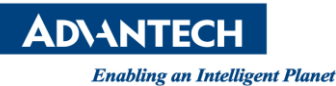

# Advantech SE Technical Share Document

| Date             | 2019 / 05 / 29                                         |               | S    | SRP-M2I240 series                        | s/ SRP-M2I241 series/ |
|------------------|--------------------------------------------------------|---------------|------|------------------------------------------|-----------------------|
| Category         | ■ FAQ □ SOP                                            | Related Produ | ct S | SRP-M2I242 series/APAX-5580-CDS/CODESYS/ |                       |
|                  | Driver Tech Note                                       |               | ١    | WA-CT1251T-ERHC101                       |                       |
| Abstract         | 如何啟用 CODESYS ODBC Database Agent 資料庫功能                 |               |      |                                          |                       |
| Keyword          | CODESYS/HMI/WEB HMI/ CODESYS, Advantech Database Agent |               |      |                                          |                       |
| Related OS       | Windows                                                |               |      |                                          |                       |
| Revision History |                                                        |               |      |                                          |                       |
| Date             | Version                                                | Author        | F    | Reviewer                                 | Description           |
| 2019 / 05 / 29   | V1.0                                                   | Peter.Shen    |      |                                          |                       |
|                  |                                                        |               |      |                                          |                       |
|                  |                                                        |               |      |                                          |                       |

## Problem Description:

本章節將快速指導如何使用研華資料庫功能與 PLC 程式。

## Architecture:

本章節介紹了研華數據庫代理和示例程序。 Advantech 數據庫代理安裝在 IPC 上。 當用戶在 IEC 程 序中使用 Advantech 數據庫功能塊,然後下載到 RTE。研華數據庫代理將通過 ODBC 管理器發送 SQL 命令。

此案例使用"txt 數據庫"來演示此功能。它比其他復雜的數據庫(MySQL...)更容易實現。 在這裡使用的 ODBC 驅動程序"Microsoft Text Driver"可以將數據輸出到 txt 數據庫,但只支持在本地計算機中寫入 txt 數據庫。因此,此應用程序的架構如下圖所示。 數據庫服務器, RTE 和 Advantech 數據庫代理都 安裝在 IPC 中。

應建立兩個部分,Advantech 數據庫代理到數據庫服務器和 RTE 到研華數據庫代理。

首先將 Advantech 數據庫代理建立到數據庫服務器,然後將 RTE 連接到 Advantech 數據庫代理。

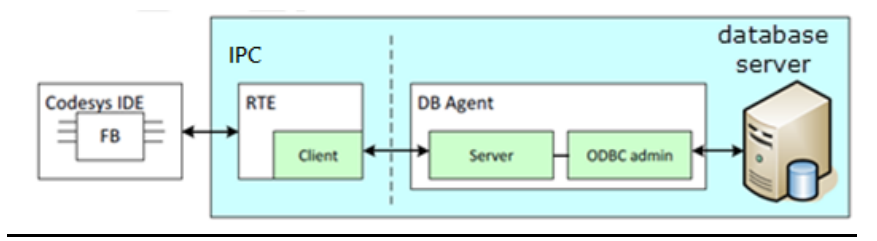

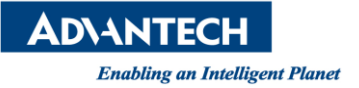

### Brief Solution - Step by Step:

- 1. 在 IPC 中安裝 Advantech Database Agent 數據庫代理
- 2. 打開 Advantech Database Agent 並選擇 ODBC Admin

| Advantech Database Agent                                            | The second second |            |
|---------------------------------------------------------------------|-------------------|------------|
| File Help<br>Database Configuration<br>System data source:<br>User: | ▼ Update          | ODBC Admin |

3.添加"Microsoft Text Driver"並在 System DSN Page 上選擇"txt database"的位置。 然後按 OK 以 完成 ODBC Admin 的設置

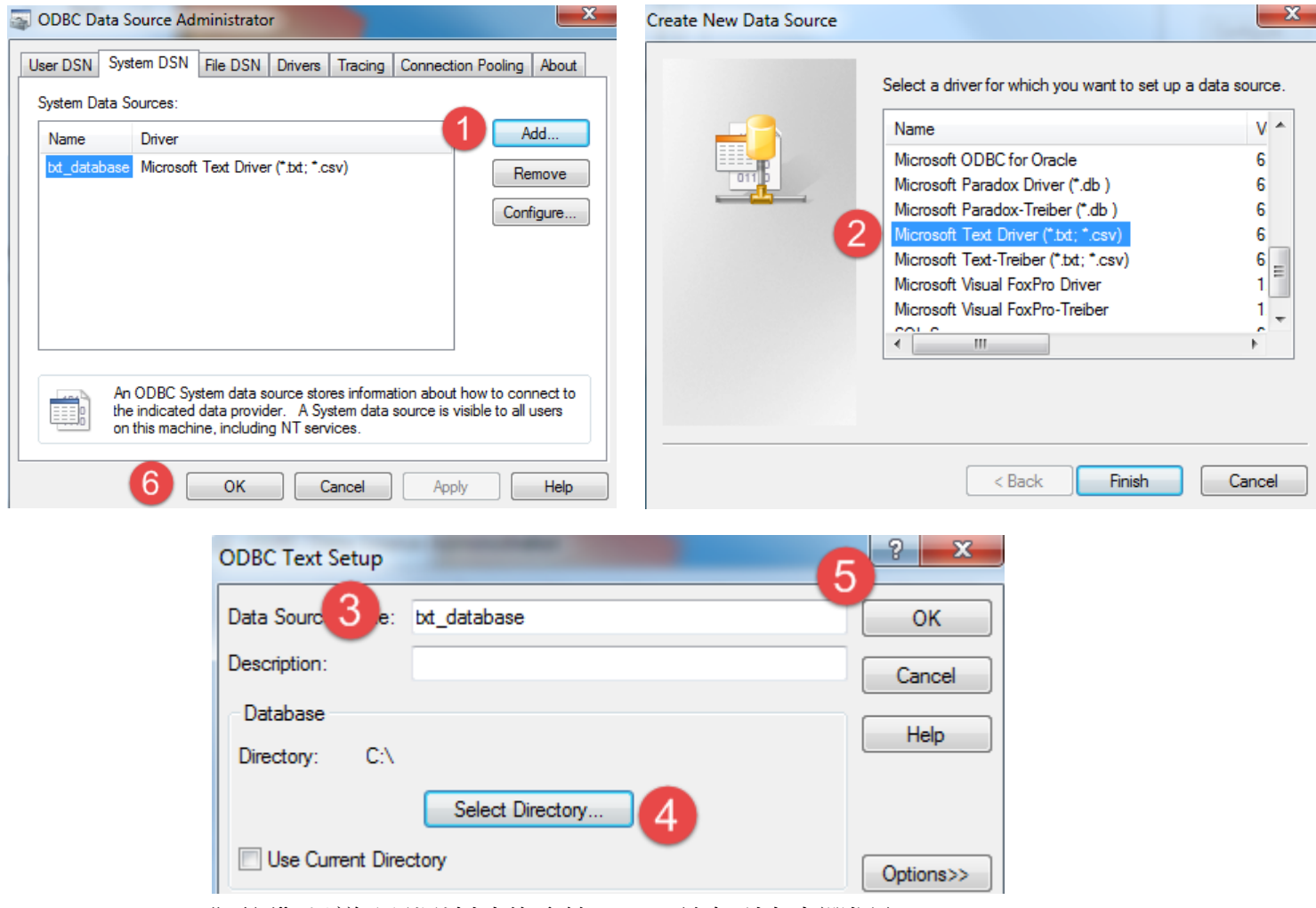

4. Click "更新"以導入剛剛創建的系統 DSN,並在列表中選擇它.

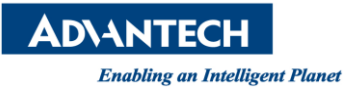

| Advantech Databas                   | e Agent      |   |        | _ <b>D</b> _ X |
|-------------------------------------|--------------|---|--------|----------------|
| File Help<br>Database Configuration |              |   | 1      |                |
| System data source:                 | txt_database | - | Update | ODBC Admin     |
| Password:                           |              |   |        |                |
| Idle Timeout (s):                   | 60           |   |        | 3 Save         |

- 5. 到 "txt 數據庫和創建" table1.txt "的位置是" txt 數據庫 "。
- 6. 打開它並首先創建字段。 分隔符","用於分隔每個字段.

| ► Computer ► APAX-5580 (C:) ► |                                                                                                    |  |  |  |
|-------------------------------|----------------------------------------------------------------------------------------------------|--|--|--|
| - 🗍 Open                      | ✓ Print New folder                                                                                 |  |  |  |
| orites<br>Esktop              | Name                                                                                               |  |  |  |
| wnloads<br>cent Places        | table1 - Notepad     Image: Control of table1       File     Edit       Format     View       Help |  |  |  |
| aries                         | A,B                                                                                                |  |  |  |

7. 使用 Advantech Database Agent 的 INSERT / SELECT 命令驗證 ODBC 驅動程序和數據庫之間的進程。

| SQL Tool                  |                                   |            |
|---------------------------|-----------------------------------|------------|
| SQL command:              |                                   |            |
| insert into table1.txt va | dues(1,2)                         |            |
| Ĭ                         | nsert into table1.txt values(1,2) | Send       |
| SQL result:               | Rows:                             | Columns:   |
| SQL Tool                  |                                   |            |
| select * from table 1 bt  |                                   |            |
|                           |                                   |            |
| X                         | select * from table1.txt          | Send       |
| SQL result:               | Rows: 1                           | Columns: 2 |
| A                         | В                                 |            |
| ▶ 1                       | 2                                 |            |
|                           |                                   |            |
|                           |                                   |            |

如果"SQL 反饋"將顯示您剛剛插入的值。這意味著 Agent, ODBC 驅動程序和數據庫服務器之間的過程是有效的。下一步是執行研華數據庫示例程序。程序員在將其下載到 RTE 之前需要設置一些變量。

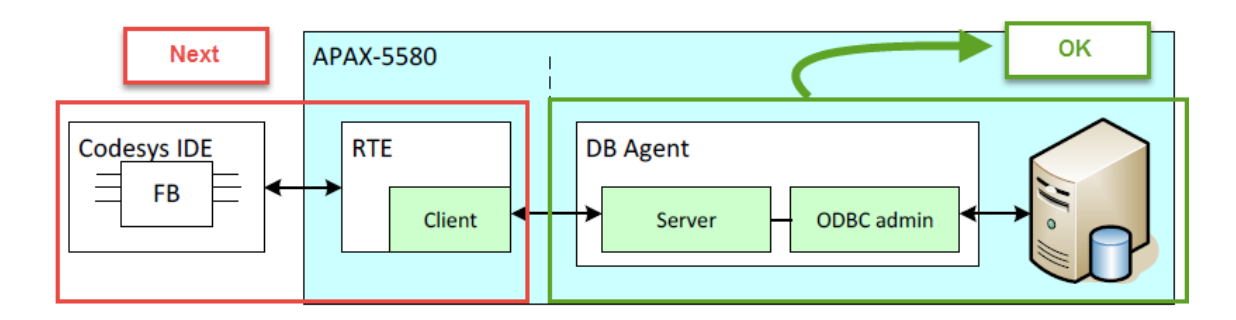

於 CODESYS IDE 安裝 Advantech CODESYS ADD ON, 開啟範例專案
 "Advantech\_Database\_sample.projectarchive" (範例路徑 ~/{usermame}/Advantech Database.)

| 10.00                         |                            |  |
|-------------------------------|----------------------------|--|
| 🔾 🗢 📕 🕨 Owen.Chang 🕨 Advantec | h Database 🔸               |  |
| Organize                      | are with 🔻 Burn New folder |  |
| 🚖 Favorites                   | Name                       |  |
| 📃 Desktop                     | 鷆 dialog                   |  |
| 🐌 Downloads                   | 🛃 Advantech_Database       |  |
| 🔠 Recent Places               | Advantech_Database_sample  |  |

9. 首先介紹 POU\_INSERT 示例任務。 任務 POU\_INSERT 的主要目的是將數據插入數據庫。 在示例 代碼中,應注意三個值,sTableName,sColumeName 和 sValue。

| Variable    | Description                             |
|-------------|-----------------------------------------|
| sTableName  | table name in database                  |
| sColumnName | column in the table                     |
| sValue      | inserted value for each column in table |

示例,它希望將值插入 table1,包括五個字段, id / iVar1 / iVar2 / fVar / sText。因此並在"txt 數據庫"的位置創建它。

請注意, colume 中 number 填充的列數應與 sColumnName 中的完全相同。

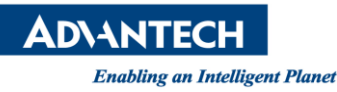

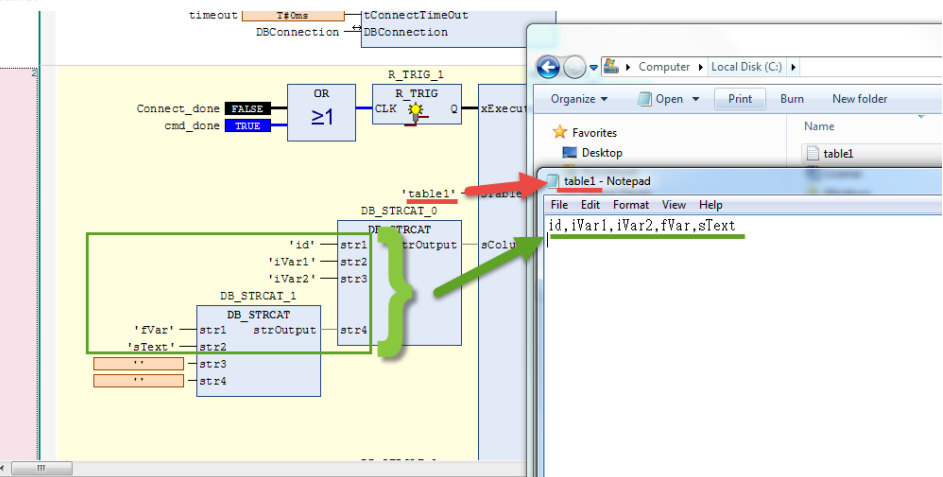

10. 填寫程序員想要插入的字段的值。

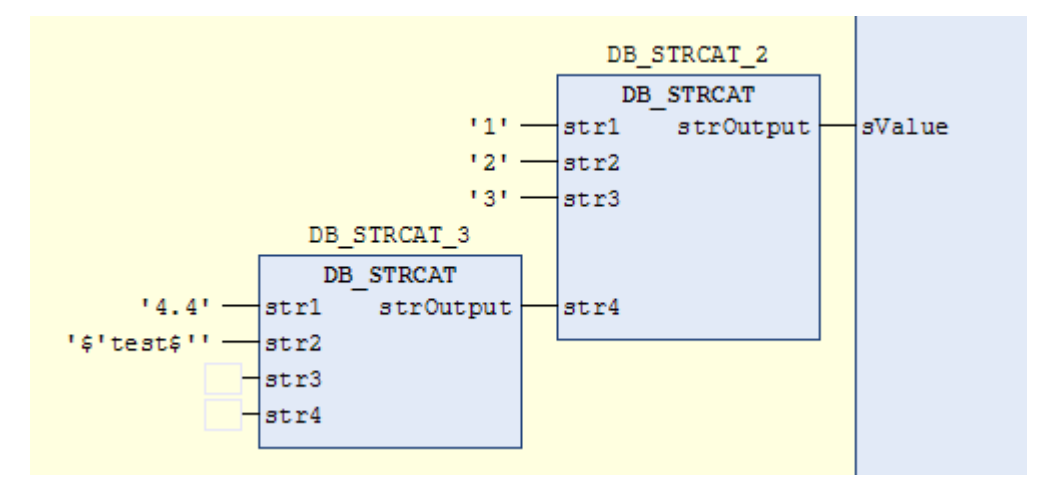

- 11. 將專案下載到 RTE 並監視。
- 12. 然後使 start\_connection 為 true 以啟用 POU\_INSERT。
- 13. 如果程序 RTE 運行, Advantech 數據庫代理和 txt 數據庫之間的過程是有效的。 insert 命令將根據 MainTask 配置頁面中設置的間隔定期執行。

| Watchdog Time (e.g. t#200ms): Sensitivity:                       |                       |
|------------------------------------------------------------------|-----------------------|
| Enable Time (e.g. t#200ms):  Sensitivity:  1                     |                       |
| Time (e.g. t#200ms): Sensitivity:                                |                       |
| Sensitivity: 1                                                   |                       |
|                                                                  |                       |
|                                                                  |                       |
| 🗕 Add Call 🗙 Remove Call 📝 Change Call 🗇 Move Up 🛛 4 Move Down 🛛 | Jp 🗣 Move Down 🔤 Oper |

請注意,Advantech Database Agent 中的 Idle timeout 應大於 CODESYS MainTask 配置頁面中的周 期性間隔。 否則,Advantech Database Agent 將啟動 CODESYS RTE SQL 命令請求。

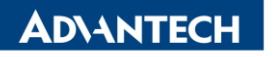

Enabling an Intelligent Planet

14. 打開 table1.txt 以確保將值插入 table1。

| table1 - Notepad                                                                                                    |
|----------------------------------------------------------------------------------------------------|
| File Edit Format View Help                                                                                                    |
| <pre>[id, iVar1, iVar2, fVar, sText<br/>"1", "2", "3", "4.4", "test"<br/>"1", "2", "3", "4.4", "test"<br/>"1", "2", "3", "4.4", "test"<br/>"1", "2", "3", "4.4", "test"<br/>"1", "2", "3", "4.4", "test"<br/>"1", "2", "3", "4.4", "test"<br/>"1", "2", "3", "4.4", "test"<br/>"1", "2", "3", "4.4", "test"<br/>"1", "2", "3", "4.4", "test"<br/>"1", "2", "3", "4.4", "test"<br/>"1", "2", "3", "4.4", "test"<br/>"1", "2", "3", "4.4", "test"</pre> |

Note:

 如何實現"txt 資料庫"為另一台遠端電腦資料庫伺服器?
 Answer:將 Advantech 數據庫代理放入數據庫所在的計算機中,讓 Advantech 數據庫示例程序 中的 slPAddress 通過 IP 地址指向它。

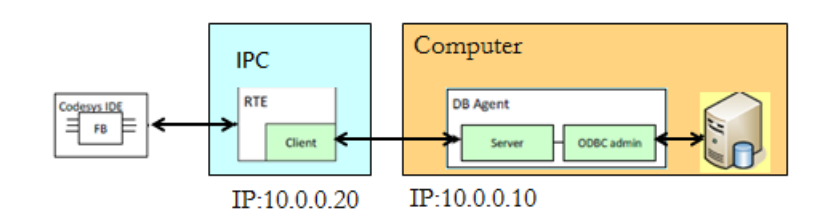

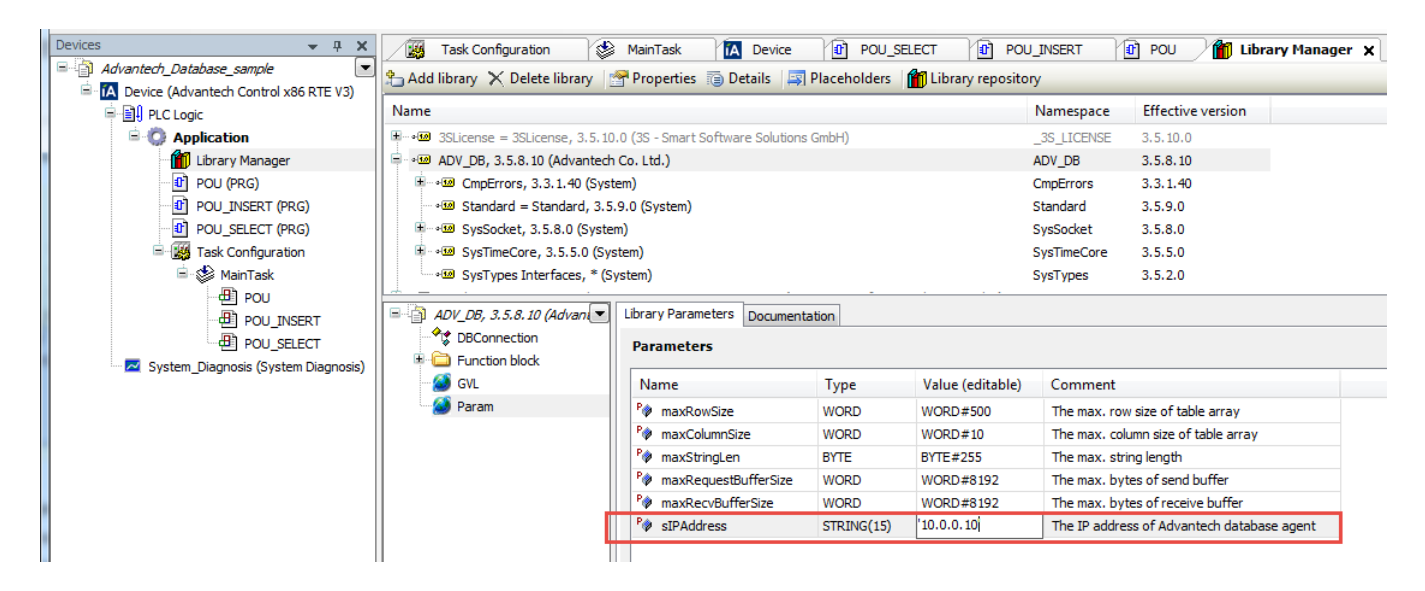

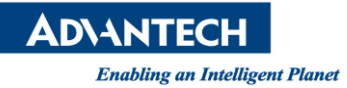

## 2. 如何使用 POU sample task

Answer::任務 POU 可以執行在變量 strCommand 中設置的任何 SQL 命令。以下是示例,將 strCommand 設置為字符串'select \* from table1.txt'。 返回 Array 將從 table1 恢復所選數據.

## Pin Definition (in case of serial connection):

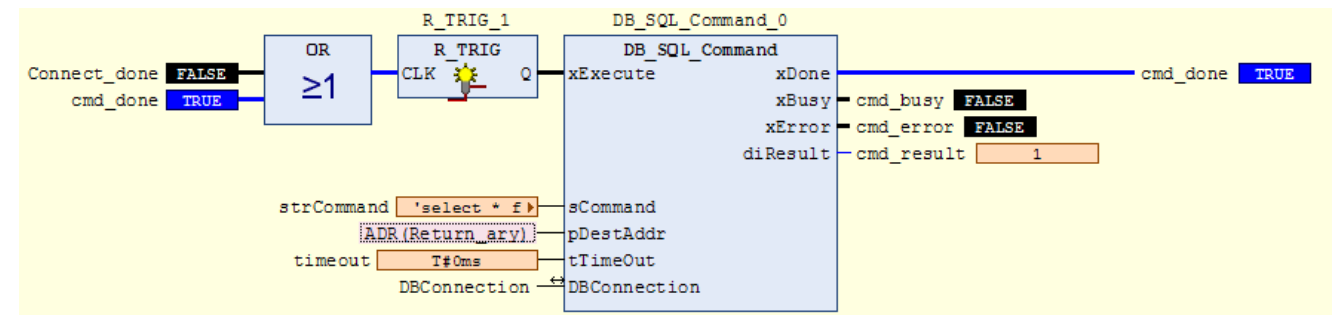

| < strCommand     | STRING(Param.max | 'select * from table1.txt' |
|------------------|------------------|----------------------------|
| 🖗 timeout        | TIME             | T#0ms                      |
| Return_Ary       | ARRAY [1ADV_DB   |                            |
| Return_Ary[1, 1] | STRING(ADV_DB.Pa | '1'                        |
| Return_Ary[1, 2] | STRING(ADV_DB.Pa | '2'                        |
| Return_Ary[1, 3] | STRING(ADV_DB.Pa | '3'                        |
| Return_Ary[1, 4] | STRING(ADV_DB.Pa | '1.1'                      |
| Return_Ary[1, 5] | STRING(ADV_DB.Pa | 'test'                     |

N/A

#### Reference:

N/A